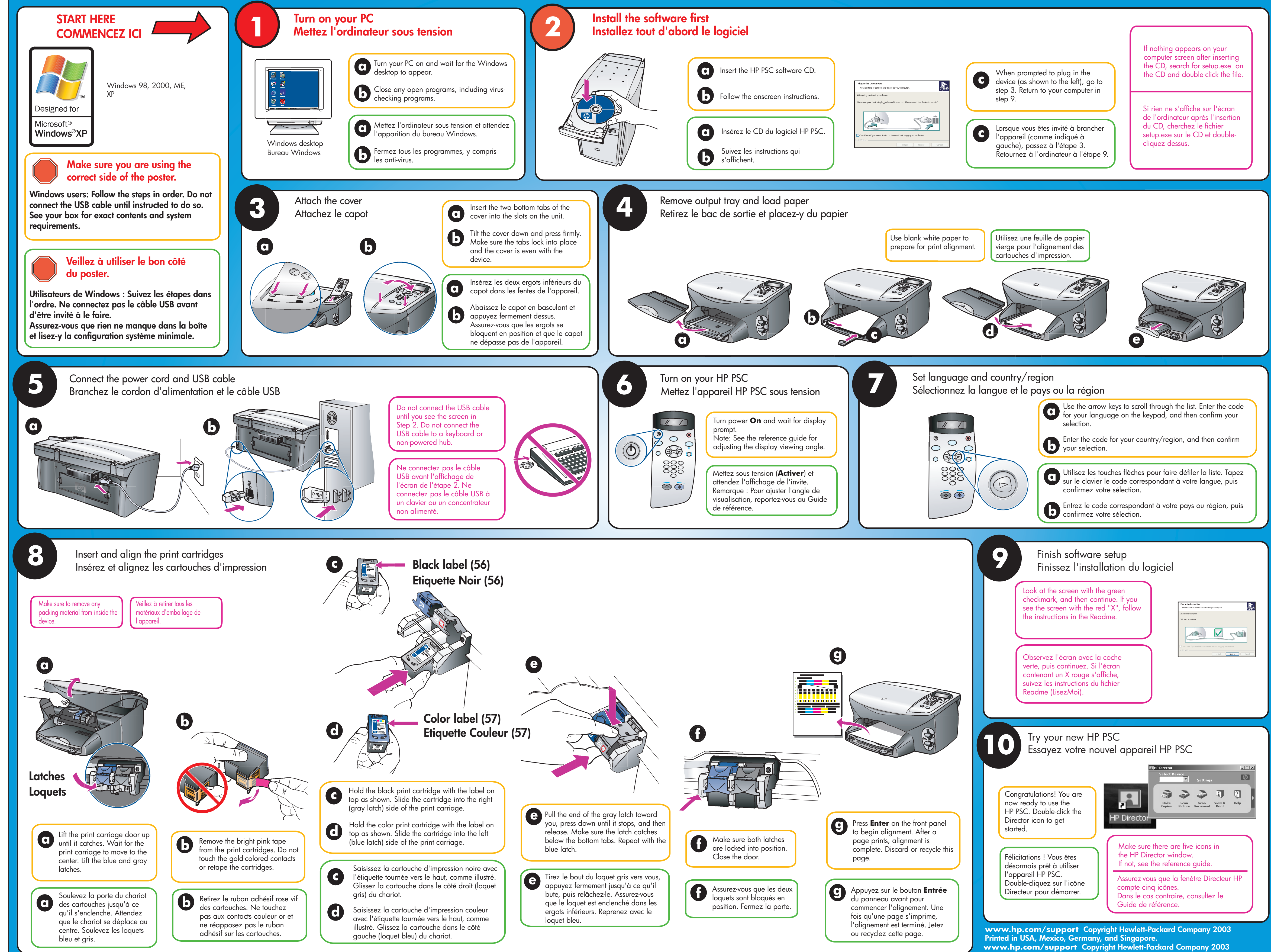

Imprimé aux Etats-Unis, au Mexique, en Allemagne et à Singapour.

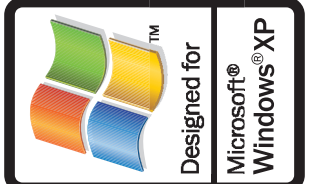

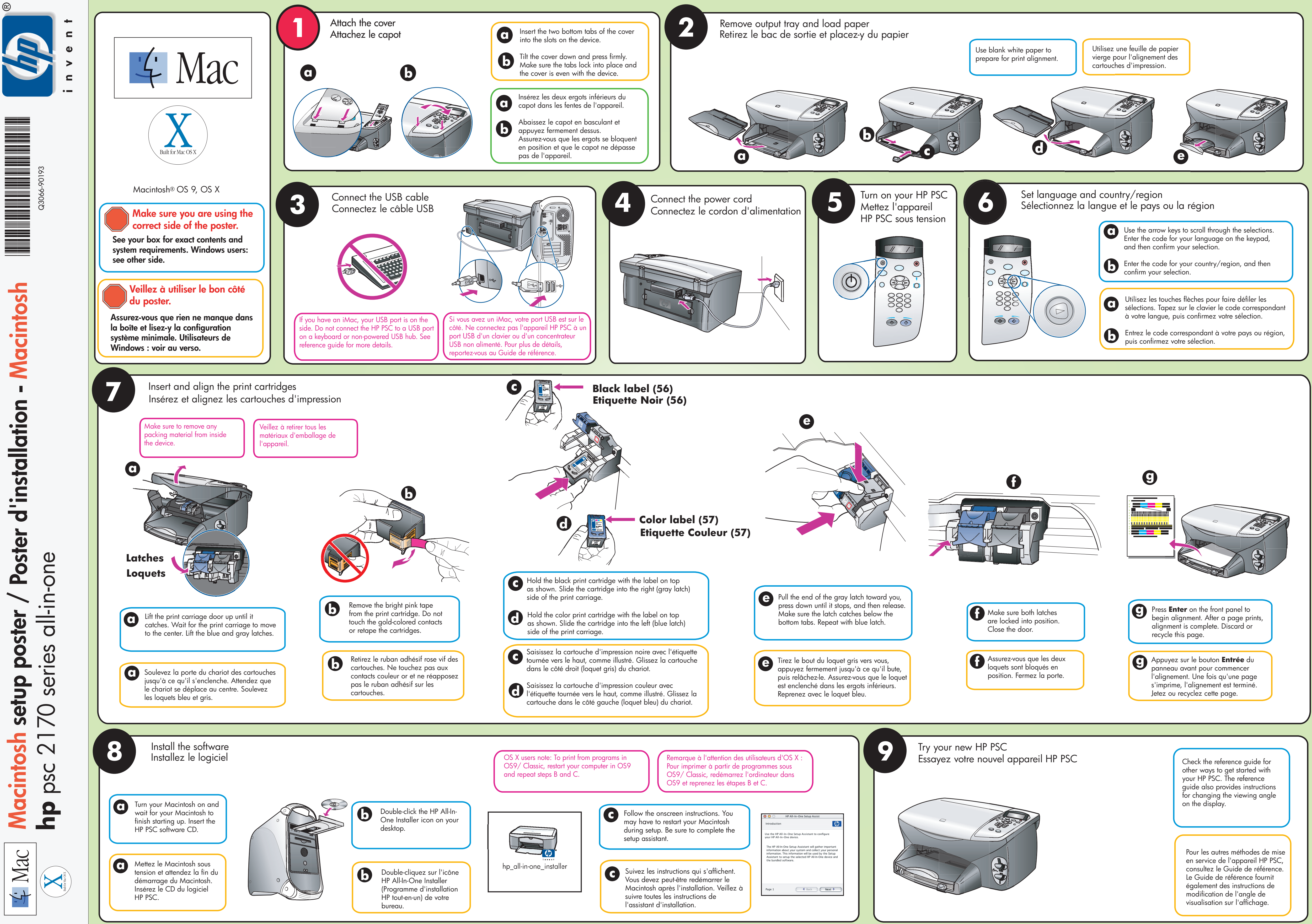